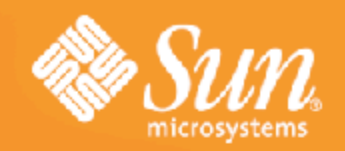

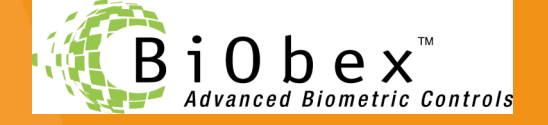

### Stronger Authentication with Biometric SSO using

**OpenSSO Enterprise and BiObex™** 

#### Ramesh Nagappan

Sun Microsystems, Burlington, MA ramesh.nagappan@sun.com

http://www.coresecuritypatterns.com/blogs

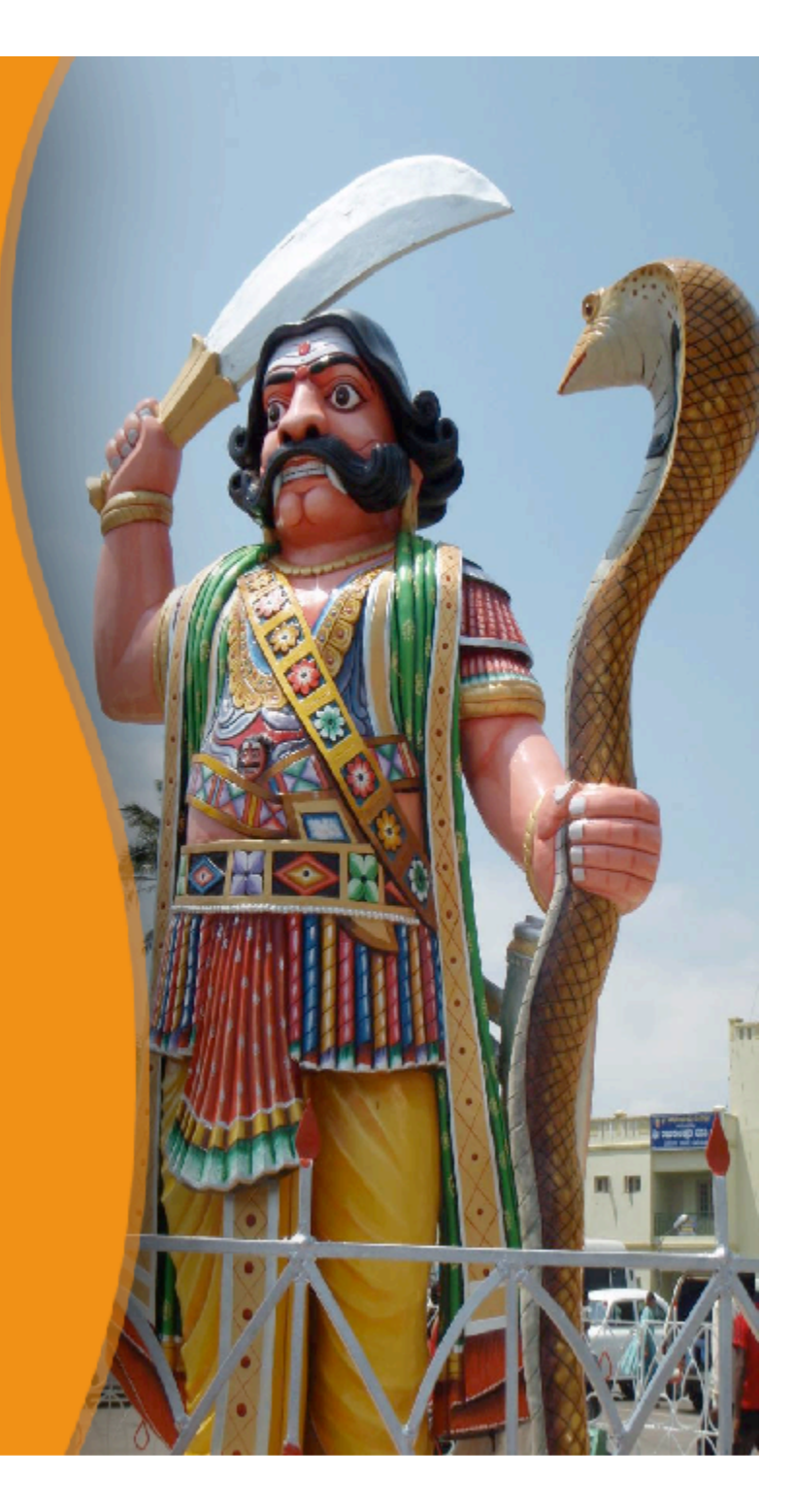

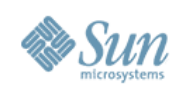

# **Setting Expectations**

What you can take away !

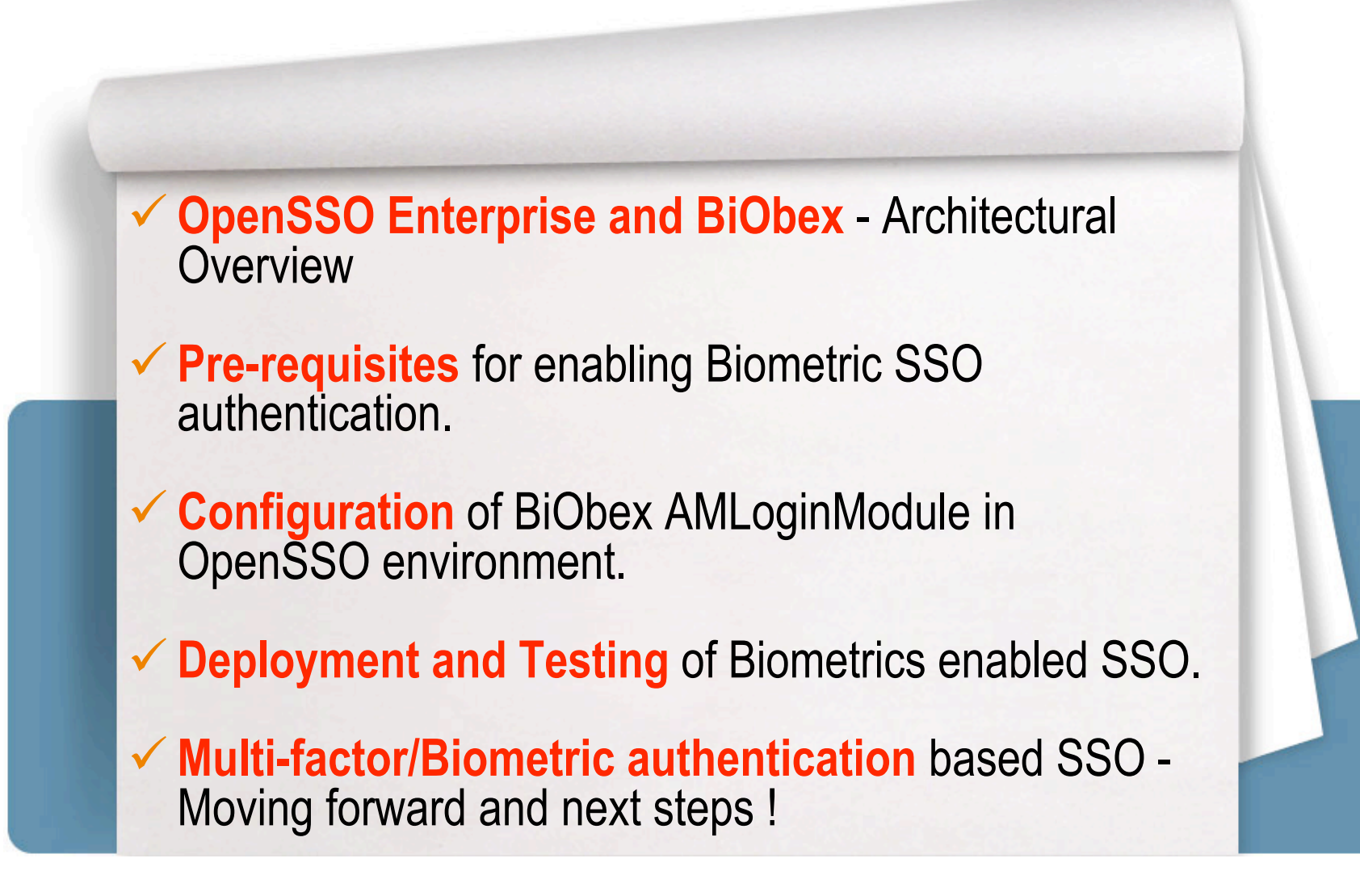

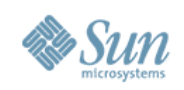

# **OpenSSO Enterprise**

- Identity Services Infrastructure facilitates Single Sign-On (SSO) for Web applications residing within an enterprise or across networks.
- Open standards based framework supports centralized authentication, authorization and auditing.
  - > JAAS based authentication services
  - > Agent-based and XACML based policy enforcement
  - > User session management
  - Identity-enabled XML Web services for AuthN, AuthX, Audit and Provisioning
  - Identity Federation Protocols support include SAMLv2, ID-\*, WS-Federation, WS-Policy)
  - > XML Web Services Security (WS-Security, WS-Trust, WS-I Basic Security Profile)
  - > Multi-factor authentication via chaining
  - > Centralized configuration, logging and auditing services
  - Supports multiple Java EE application servers and Web containers
- Deployed as a Web application (single WAR file)

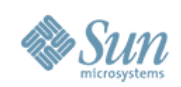

### **OpenSSO Enterprise** Architecture and Services

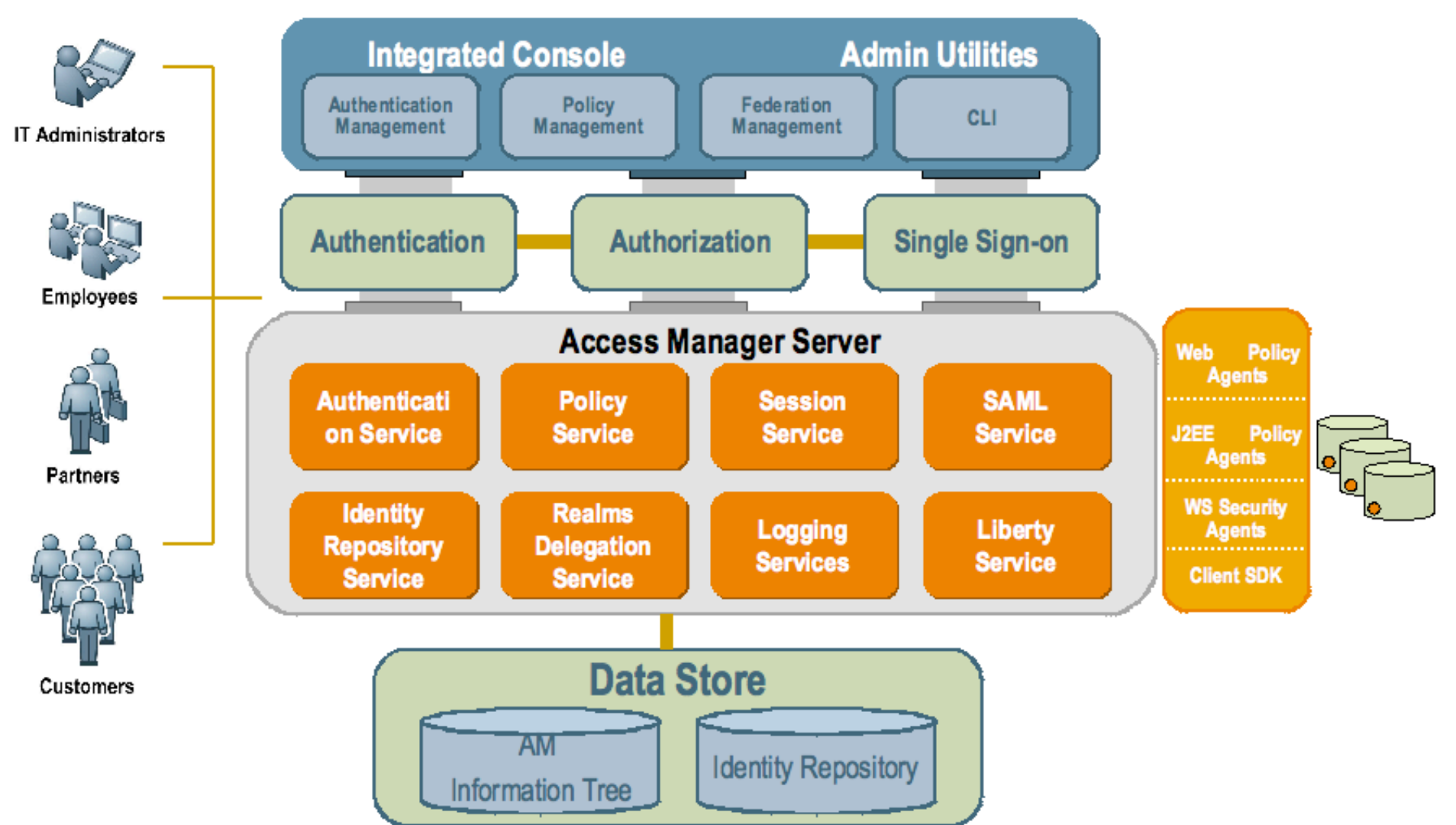

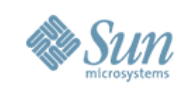

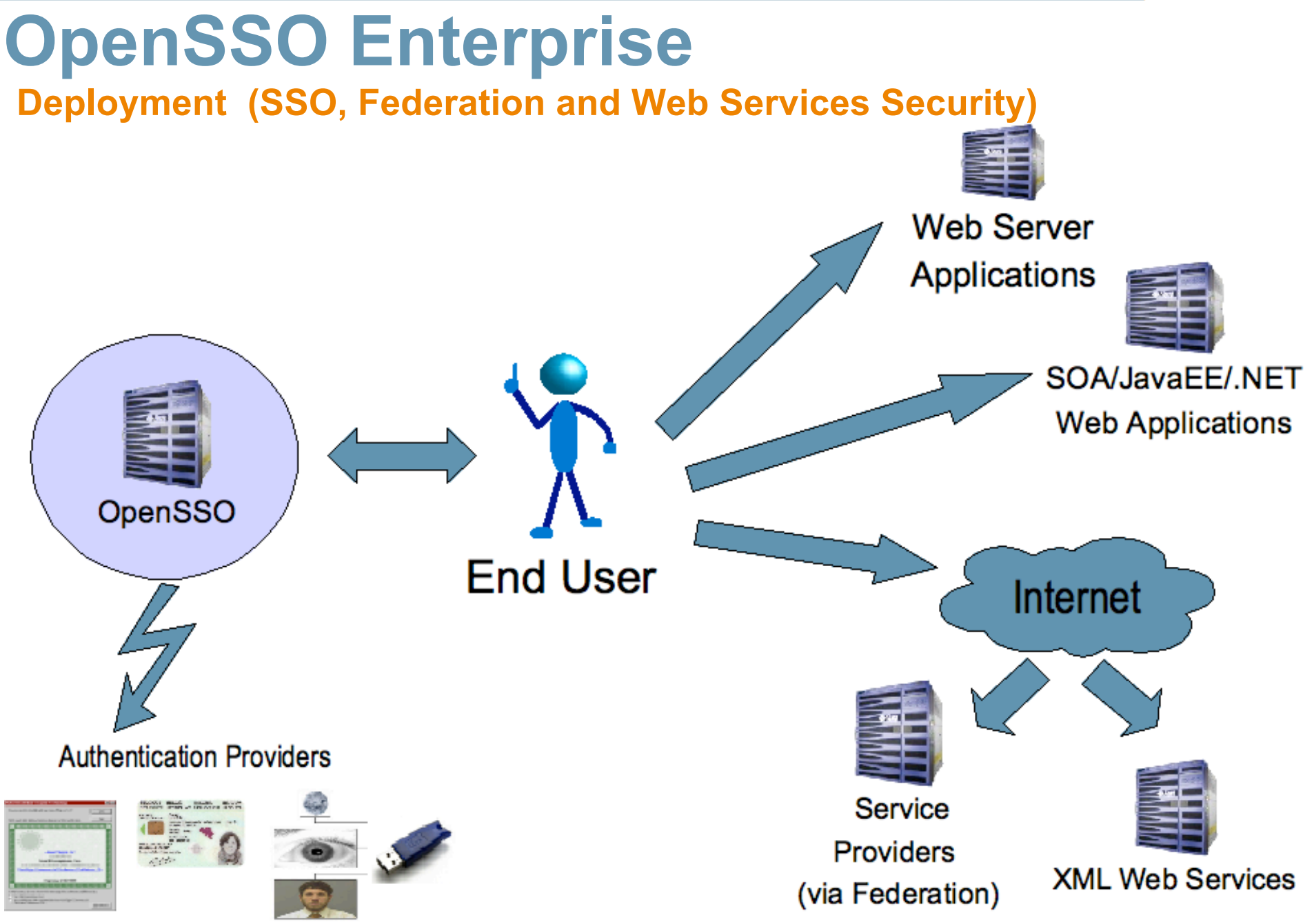

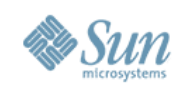

# **BiObex**<sup>TM</sup>

#### Interoperable Biometric Middleware

- Biometric Assurance Infrastructure facilitates User enrollment and Physical/Logical access control using Biometric credentials.
  - > Fingerprints, Iris, Facial geometry and Hand geometry
  - > Biometric enrollment and device management.
  - Biometrics based Logical access control enables Web Single Sign-On and Desktop authentication (Windows, Solaris/Linux and Sun Rays).
  - > Biometrics based Physical access control restricts personnel access to doors, buildings, locations and restricted areas.
  - > Standards support include CBEFF, BioAPI, MINEX/INCITS-378 and FIPS-201.
- Integrates with Sun OpenSSO for addressing Web SSO and Federation scenarios.
  - Enables stronger/multi-factor authentication by chaining of Biometric authentication with other credentials such as Smartcard/Tokens, PKI/Digital certificate and Password.
- Integrates with Sun Identity Manager for provisioning and deprovisioning of Biometric credentials for Credential issuance and authentication.

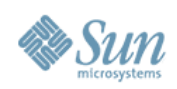

# **Biometric SSO - Logical Architecture**

#### Architecture and its core building blocks

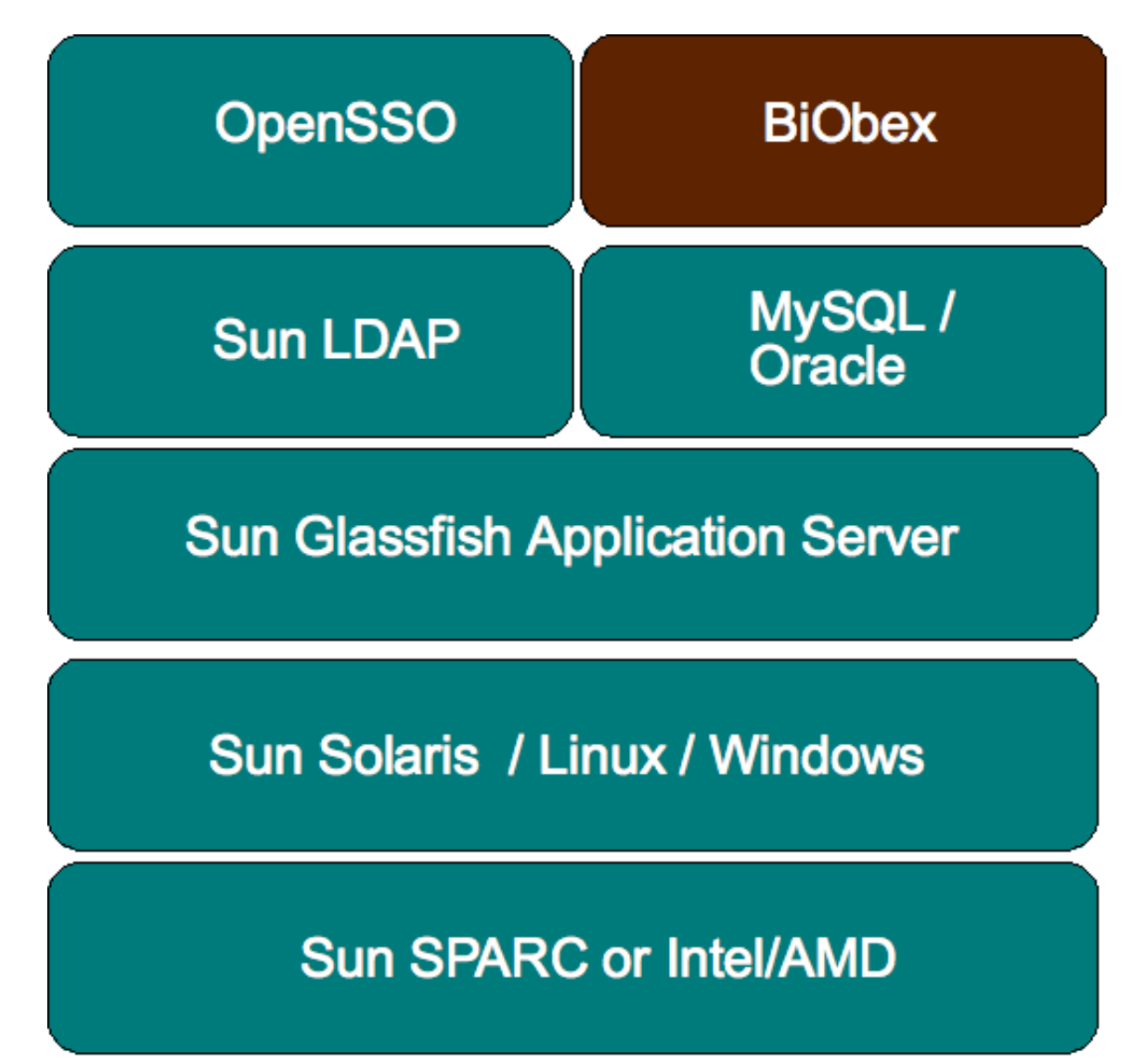

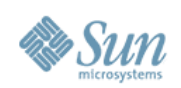

# Tools of the Trade

#### **OpenSSO/BiObex Integration Pre-Requisites**

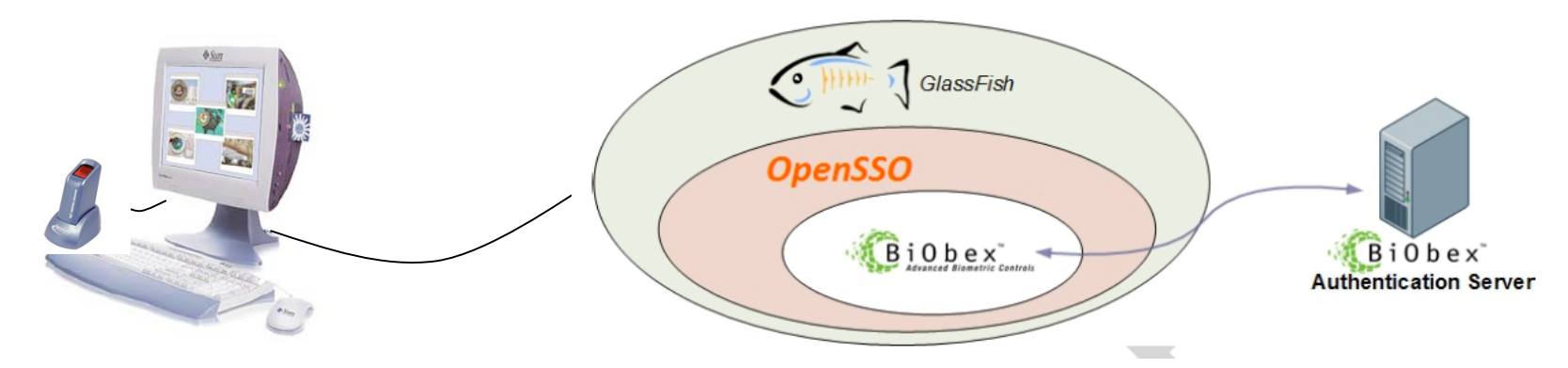

- OpenSSO Enterprise 8.x
  - > Deployed on Glassfish Enterprise V2.x
  - > Configured with NSS Keystore (FIPS mode) or JKS (Non-FIPS mode).
- BiObex 2.8.x Authentication and Enrollment Middleware
  - > OpenSSO BiObex LoginModule artifacts (Available as part of BiObex 2.8 and above).
  - > BiObex enrollment client for user enrollment.
- SecuGen Hamster Plus/IV (preferred) or CrossMatch Verifier-E Fingerprint scanners.
- Solaris 10 (preferred) or Solaris Trusted Extensions, Sun Ray, RHEL/SUSE Linux and Microsoft Windows environments.

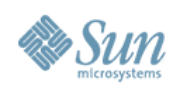

# **Configuration/Deployment Steps**

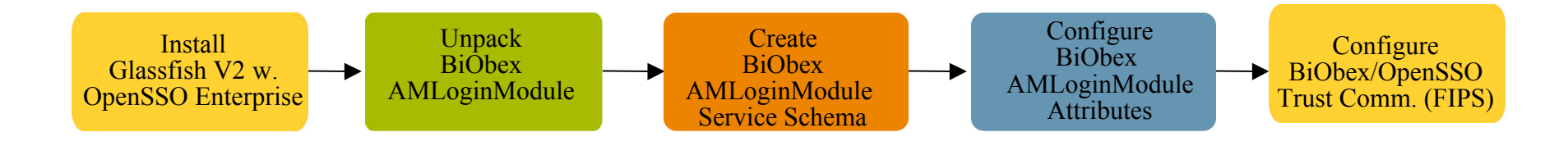

- 1. Install OpenSSO v8.x Enterprise on Glassfish v2.x Enterprise.
  - Ensure that NSS Keystore is available to support FIPS-mode communication.
  - Ensure OpenSSO access to BiObex authentication server (up and running).
- 2. Unpack BiObex-LoginModule bundle and deploy the LoginModule artifacts to OpenSSO.
- 3. Install the BiObex AMLoginModule Service Schema in OpenSSO.
- 4. Configure the BiObex AMLoginModule Global attributes.
- 5. Configure the BiObex/OpenSSO truststore to support SSL with FIPS-mode communication.

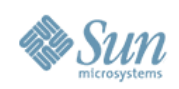

# **BiObex AMLoginModule Installation**

1. Unpack the BiObex module archive:

```
jar -xf BiobexAMLoginModuleWebDevices-
unix-glassfish.zip
```

```
cd biobex-am-loginmodule
```

2. Use GlassFish's ant tool to deploy into OpenSSO:

/opt/SUNWappserver/lib/ant/bin/ant

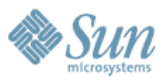

### Configure BiObex/OpenSSO Service Schema Create a new OpenSSO BiObexLoginModule service

- 3. Configure the BiObexLoginModule service schema via SSOadm console.
  - http://<glassfish>/opensso/ssoadm.jsp
  - Click 'create-svc'.
  - Copy 'BiObexService.xml'
  - Paste to 'create-svc' entry box.

| OpenSSO                                                                                                    |
|----------------------------------------------------------------------------------------------------|
|                                                                                                    |
|                                                                                                    |
| Back to main page.                                                                                                    |
| Sub Command, create-svc                                                                                                    |
| Create a new service in server.                                                                                                    |
| xml* xml version='1.0' encoding="UTF-8"?<br>ServicesConfiguration<br PUBLIC "=//iPlanet//Service Management Services (SMS) 1.0 DTD//EN"<br>"jar://com/sun/identity/sm/sms.dtd"> |
| Note: the order that configurable values appear in the rendered web page<br is based on the sort order of the i18nKey (like "a101", "a102", etc)>                               |
| <servicesconfiguration><br/><service name="sunAMAuthBiometricLoginModuleService" version="1.0"></service></servicesconfiguration>                                               |
| Biobex Device 2001 = BioKEY BSP<br><value>2001=29C74AEC69B9466EBD2F56B6055E18F8</value><br><br>                                                                                 |
| XML file(s) that contains schema.                                                                                                    |
| submit reset                                                                                                    |

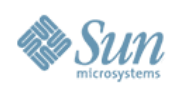

#### Configure BiObex AMLoginModule Configure the BiometricLoginModule in OpenSSO

- 4. Configure the BiometricLoginModule in OpenSSO pluggable authentication classes.
  - Login to OpenSSO admin console as 'amadmin'
  - Goto 'Configuration' and click on 'Core'.
  - In pluggable authentication, add com.biobex.jaas.BiometricLoginModule

| OpenSSO                 |                                                                                                    |
|-------------------------|----------------------------------------------------------------------------------------------------|
| Core                    |                                                                                                    |
|                         | Realm Attributes                                                                                                    |
| Global Attributes       |                                                                                                    |
| Pluggable Authenticatio | n Module Classes                                                                                                    |
| Current Values          | com.sun.identity.authentication.modules.unix.Unix<br>com.sun.identity.authentication.modules.federation.Federation<br>com.sun.identity.authentication.modules.windowsdesktopsso.WindowsDesktopSSO<br>com.biobex.jaas.BiometricLoginModule<br>com.sun.identity.authentication.modules.membership.Membership<br>com.sun.identity.authentication.modules.membership.Membership<br>com.sun.identity.authentication.modules.membership.Membership<br>com.sun.identity.authentication.modules.membership.LDAP<br>com.sun.identity.authentication.modules.sae.SAE<br>com.sun.identity.authentication.modules.cert.Cert |
| New Value               | Add                                                                                                    |

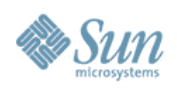

# **Configure BiObex Global Attributes**

- 5. Specify the BiObex Global attributes.
  - Goto 'Authentication' and click "Biobex Login" to configure global attributes.

| Authentication Com<br>Com<br>Com<br>Com<br>Com<br>Com<br>Com<br>Com<br>Com<br>Com | sole System | Global | Servers and Sites |   |   |
|-----------------------------------------------------------------------------------|-------------|--------|-------------------|---|---|
| nfiguration<br>Authentication (19                                                 | ) Items)    |        |                   |   |   |
| Authentication (19                                                                | ) Items)    |        |                   |   |   |
| Authentication (19                                                                | ) Items)    |        |                   |   |   |
|                                                                                   | , none)     | _      | _                 | _ | _ |
| Service Name                                                                      |             |        |                   |   |   |
| Active Directory                                                                  |             |        |                   |   |   |
| Anonymous                                                                         |             |        |                   |   |   |
| Biobex Login                                                                      |             |        |                   |   |   |
| Certificate                                                                       |             |        |                   |   |   |
| Core                                                                              |             |        |                   |   |   |
| Data Store                                                                        |             |        |                   |   |   |
| Federation                                                                        |             |        |                   |   |   |
| HTTP Basic                                                                        |             |        |                   |   |   |

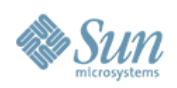

# **Configure BiObex Global Attributes**

- 5. Specify the BiObex Global Attributes
  - Enable SSL/TLS communication to BiObex by choosing NSS (FIPS) or Java SE (Non-FIPS).

| OpenSSO                            | )<br>Java                                                                                                    |
|------------------------------------|----------------------------------------------------------------------------------------------------|
|                                    | Sun <sup>™</sup> Microsystems, Inc.                                                                                                    |
| Biobex Login                       | Save Reset Back to Service Configuration                                                                                                    |
| Slobal Attributes Sealm Attributes | ibutes                                                                                                    |
| Global Attributes                  |                                                                                                    |
| procession and                     | and a second and a second and a second a second |
| min                                |                                                                                                    |
| New Value                          | Add                                                                                                    |
| Biobex Server Communications:      | <ul> <li>Disable SSL</li> <li>Enable SSL</li> </ul>                                                                                                    |
| TLS/SSL implementation:            | <ul> <li>Java JSSE (requires truststore configuration)</li> <li>NSS (required if deploying on Sun JES)</li> </ul>                                                                                                    |
| Truststore Configuration:          |                                                                                                    |
| Truststore password:               |                                                                                                    |
| Truststore password (confirm):     |                                                                                                    |

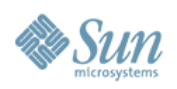

#### **Configure BiObex/Glassfish SSL Truststore** SSL communication between BiObex and OpenSSO

- 6. BiObex requires the Glassfish's SSL implementation to enable trusted communication with the BiObex Authentication Server.
  - In case of NSS (FIPS-Mode), use the NSS *certutil* tool to import the CA certificate for the BiObex Authentication Server.
    - 1. Note the "-t C" option restricts trust in the Biobex CA to issuing SSL certificates, NOT client certificates.

```
cd /opt/SUNWappserver/domains/domain1/config
certutil -A -d . -t C \
    -i ~bioauth/biobex2/certs/bootstrapCA.cer \
    -n biobex-authserver
```

In case of Java Key Store, use the Java Keytool to import the CA certificate.

```
keytool -import -keystore cacerts.jks -file \
~bioauth/biobex2/certs/bootstrapCA.cer
```

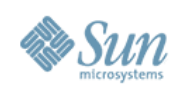

#### **Configure Biometric Authentication** Setting up a Fingerprint authentication module instance.

- Configure the BiObex Login Module Instance
  - Goto 'Authentication', select 'Module instances' and click "New".
  - > Add a module instance named 'Fingerprint' and choose "BiObex Login".
  - > The new module named "Fingerprint" will showup in Module instance list.

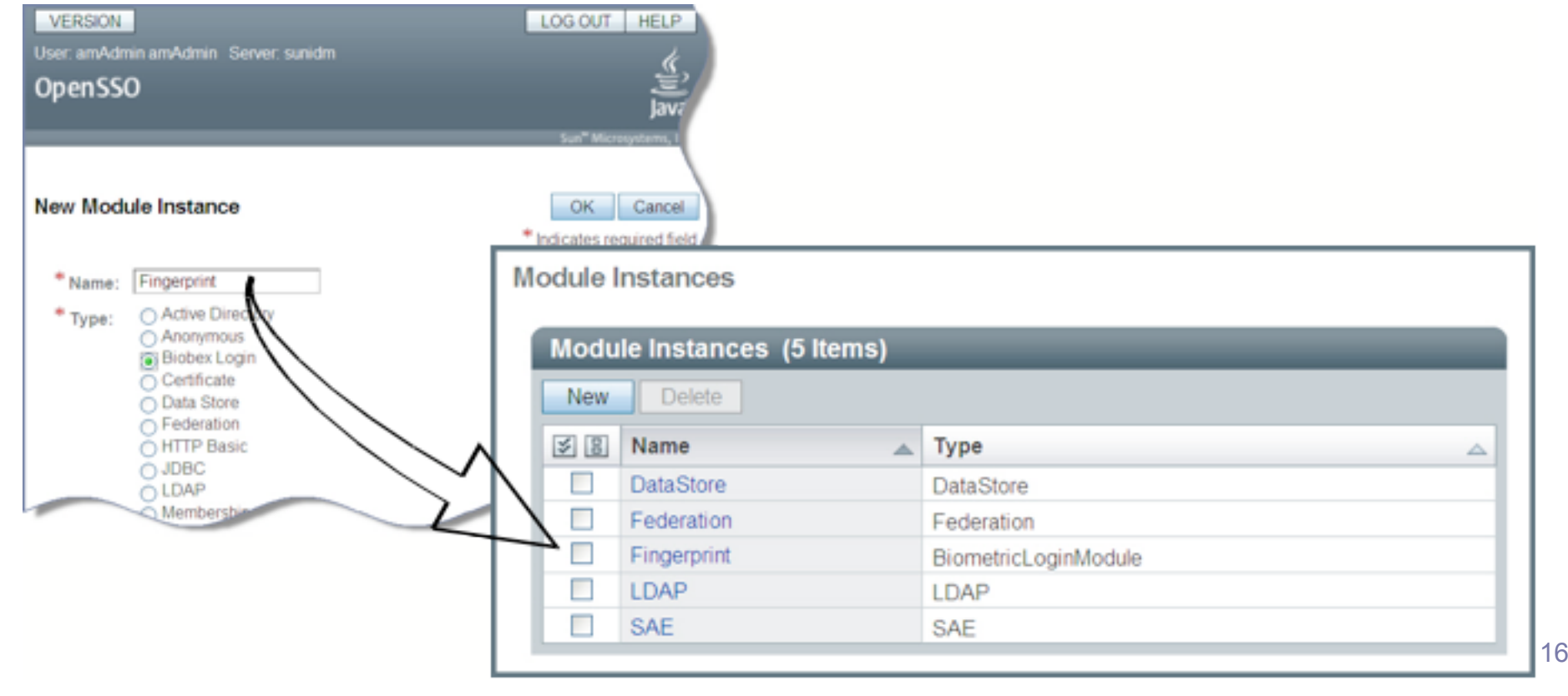

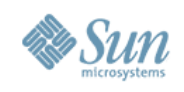

# **Configure BiObex Login Realm Attributes**

### Specify the realm attributes of BiObex AuthN server.

- Enter the BiObex Authentication server hostname and port (ex. 10443)
- Set "Terminal Discovery Method" to "Specify a fixed terminal".
- Set "User Discovery Method" to "SSO, JAAS Shared State" and then "Save".

| OpenSSO                               |                                                                                                    | Java                                                                                                    |
|---------------------------------------|----------------------------------------------------------------------------------------------------|----------------------------------------------------------------------------------------------------|
|                                       | Sun <sup>™</sup> Micros                                                                                                    | iystems, Inc.                                                                                           |
| Biobex Login                          | Save Reset Back to Authen                                                                                                    | ntication                                                                                               |
| Realm Attributes                      |                                                                                                    |                                                                                                    |
| Biobex Server Name :                  | sunidm                                                                                                    |                                                                                                    |
| Biobex Server Port:                   | 10443                                                                                                    |                                                                                                    |
| Terminal Discovery Method:            | <ul> <li>Map Request Hostname</li> <li>Map Request IP Address</li> <li>Prompt User</li> <li>Specify a fixed terminal</li> </ul> | Important: Circled option<br>enables 'username'<br>discovery through various<br>methods and facilitates |
| Fixed Terminal Name:                  | webterminal                                                                                                    | multi-factor                                                                                            |
| Username Discovery Method:            | <ul> <li>Prompt User</li> <li>SSO Token</li> <li>SSO, JAAS Shared State</li> <li>SSO, JAAS, HTTP Session</li> </ul>             | authentication and/or<br>session-upgrade<br>scenarios.                                                  |
| Username Key (for JAAS Share) State): | javax.security.auth.login.name                                                                                                  |                                                                                                    |
| Username Key (for HTTP Session).      | http.username.field                                                                                                    | 1                                                                                                    |

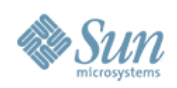

#### Verifying and Testing Biometric AuthN Quick sanity check

- 1. Install and verify the Fingerprint scanner drivers and test the scanner by capturing sample fingerprints.
  - Make sure the USB or Ethernet based scanner is connected and working properly.
- 2. Make sure the user has already enrolled his/her fingerprints in BioBex.
  - Verify the user account exist in both BiObex and OpenSSO.
- 3. Now you are ready to test Biometric authentication...
  - Goto: http://<GlassFish>/opensso/UI/Login?module=Fingerprint

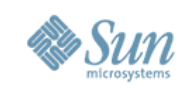

# **Testing the Biometric Login...**

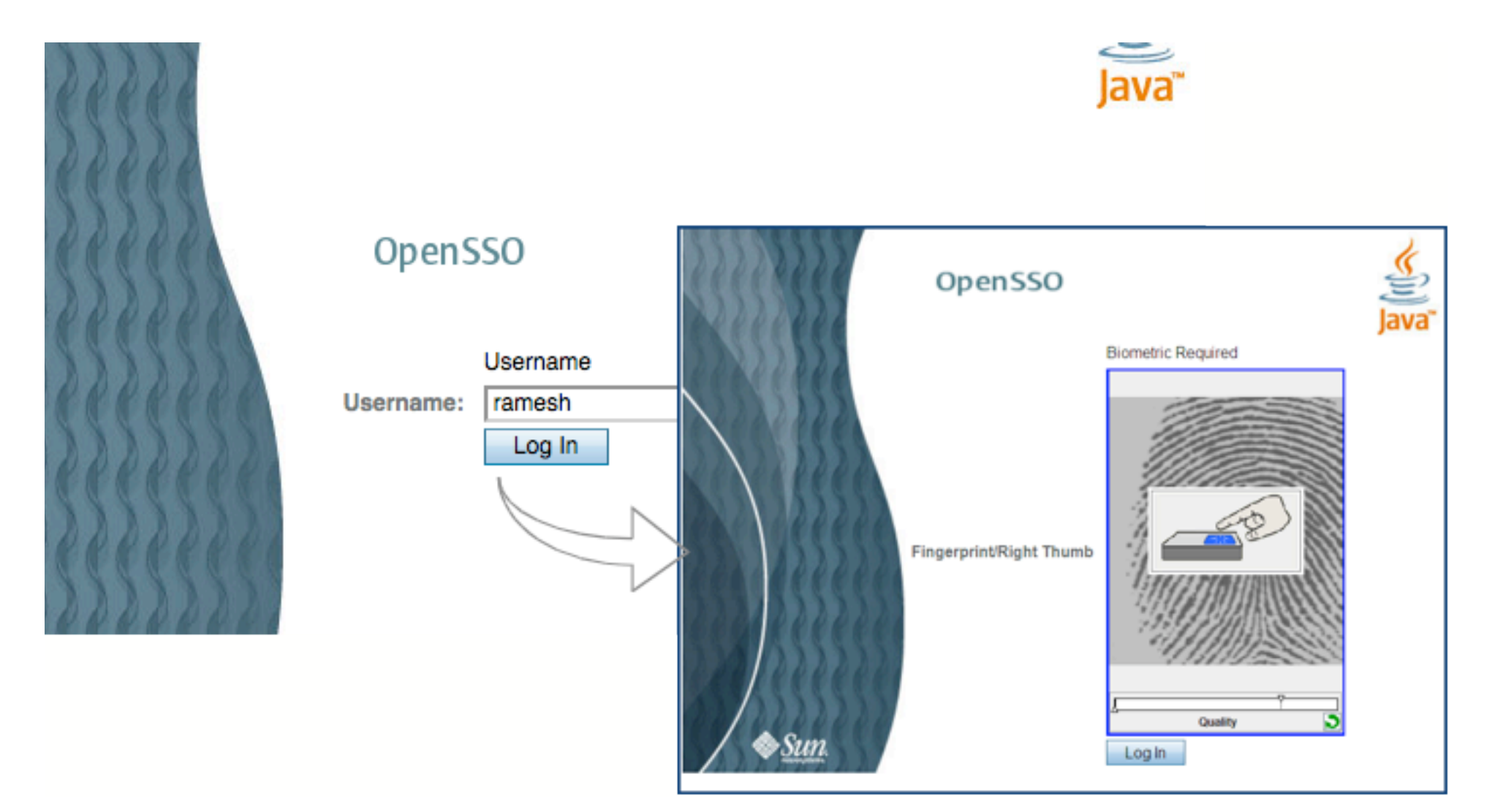

**OpenSSO login will prompt for random fingerprints as enrolled in BiObex** 

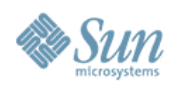

#### Multi-factor AuthN and Session Upgrade OpenSSO Authentication Chain and Session upgrade thru' AuthN

- OpenSSO facilitates stronger/ multi-factor authentication through authentication chain including multiple authentication providers.
  - Enables an authentication process where an user must pass credentials to one or more authentication modules before session validation.
  - Session validation is determined based on the control flag (Required, Requisite, Sufficient, Optional) configured to the authentication module instance chain.
  - The overall authentication success or failure is determined based on the control flag assigned to each module in the authentication stack.
  - > OpenSSO is tested and verified to provide multi-factor authentication chain that include BiObex Login, Smartcard/PKI and other OpenSSO supported authentication providers.
- Session Upgrade allows upgrading a valid session based on a successful "second-factor authentication" performed by the same user.
  - > Allows user authenticate to access second resource under the same or different realm
  - If authentication is successful OpenSSO updates the session based on the secondlevel authentication. If authentication fails, the current session will be maintained.

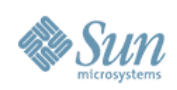

# **Configuring Authentication Chain**

Goto: "Authentication" Select "Authentication Chaining" .....

**Authentication Chaining** 

| Authentication Chaining (2 Items)                      |            |  |  |  |
|--------------------------------------------------------|------------|--|--|--|
| New Delet                                              |            |  |  |  |
| New Authentication Chain  * Name : PasswordFingerprint |            |  |  |  |
| OpenSSO                                                |            |  |  |  |
| PasswordFingerprint - Properties                       |            |  |  |  |
| (2 Items)                                              |            |  |  |  |
| Add Remove Reorder                                     |            |  |  |  |
| S B Instance                                           | Criteria   |  |  |  |
| DataStore                                              | REQUIRED _ |  |  |  |
| Fingerprint                                            | REQUIRED _ |  |  |  |

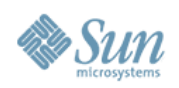

# **Testing Multi-factor/Biometric SSO**

- 1. Goto: Authentication Configure "PasswordFinger" as Default Authentication Chain.
  - Make sure the IdapService remains as Administrator AuthN chain.
  - Goto: http://<GlassFish>/opensso

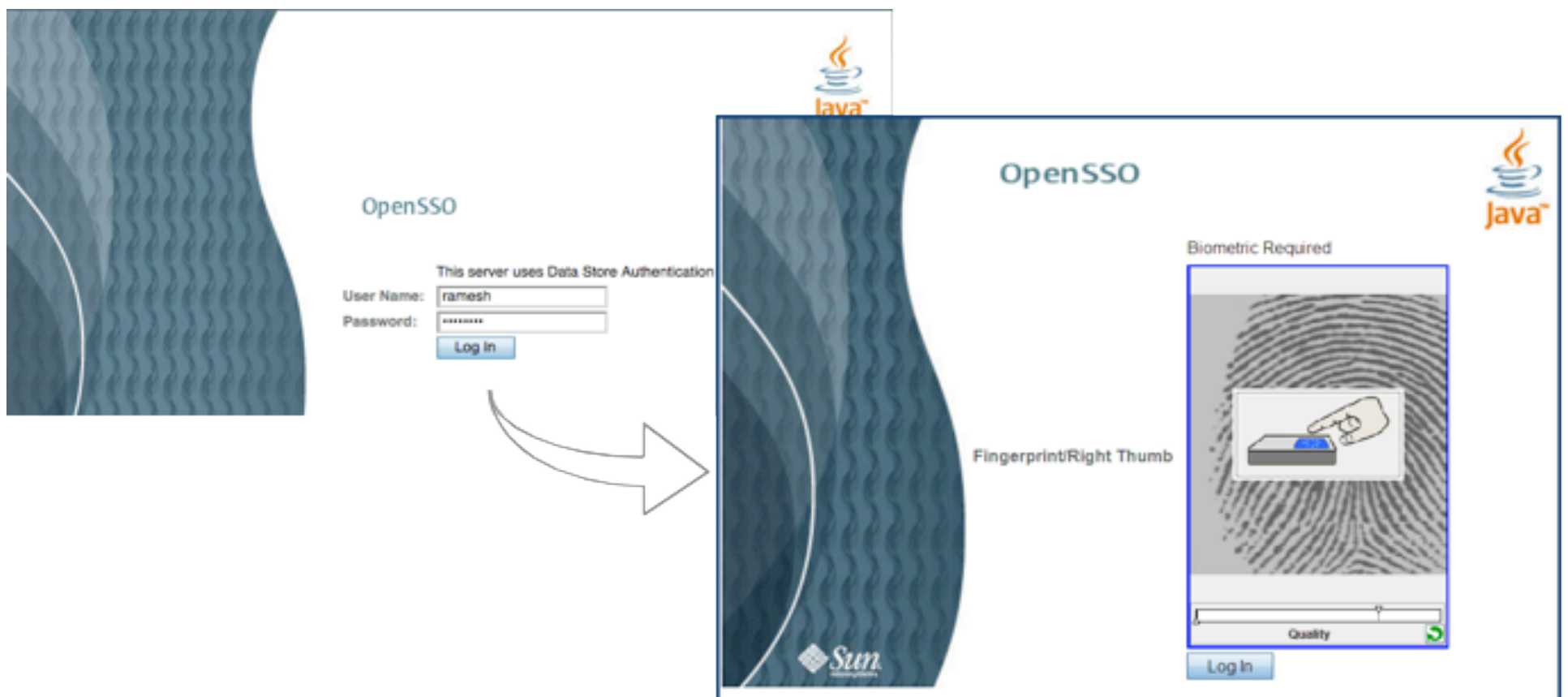

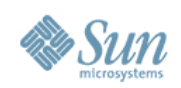

#### Role of OpenSSO Policy Agents Authorization and Policy enforcement

- Policies are managed by Policy configuration service in OpenSSO.
  - Policy service authorizes a user based on the policies stored in OpenSSO.
  - > Policies consists of Rules, Subjects, Conditions and Response providers..
- OpenSSO Policy Agents enforce policies and policy decisions on protected resources.
  - Intercepts requests from clients/applications and redirects the requests to OpenSSO for authentication - if no valid session token is present.
  - Once authenticated, the policy agent communicates with OpenSSO Policy service to grant/deny access to the user based on policy evaluation.

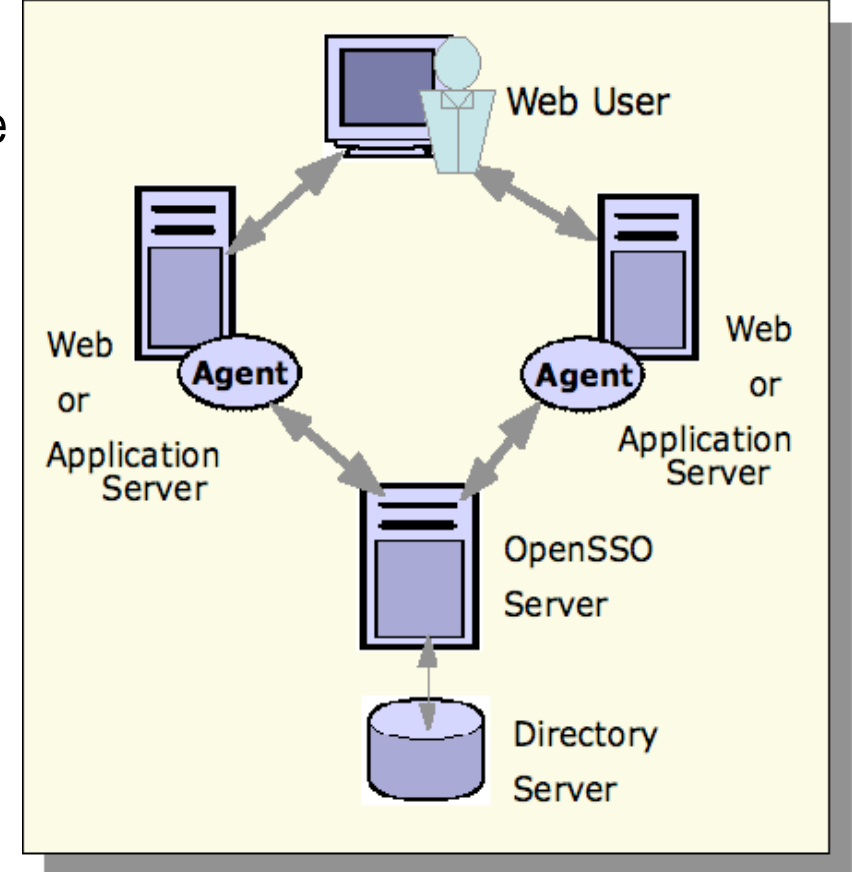

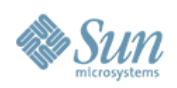

# **Attribute Retrieval for Application Use**

- User Profile Attributes
  - J2EE Agent allows retrieving LDAP Attributes and sets them as HTTP Headers or Cookies.

> com.sun.identity.agents.config.profile.attribute.fetch.mode (Possible values are HTTP\_HEADER, HTTP\_COOKIE, REQUEST\_ATTRIBUTE, NONE)

> Attribute mapping can be done using com.sun.identity.agents.config.profile.attribute.map

### Response Attributes

> J2EE Agent allows retrieving Response Attributes and sets them as HTTP Headers or Cookies.

> com.sun.identity.agents.config.response.attribute.fetch.mode (Possible values are HTTP\_HEADER, HTTP\_COOKIE, REQUEST\_ATTRIBUTE, NONE).

> Attribute mapping can be done using com.sun.identity.agents.config.response.attribute.map

### Session Attributes

 J2EE Agent allows retrieving Session Attributes and sets them as HTTP Headers or Cookies.

> com.sun.identity.agents.config.session.attribute.fetch.mode (Possible values are HTTP\_HEADER, HTTP\_COOKIE, REQUEST\_ATTRIBUTE, NONE)

> Attribute mapping can be done using com.sun.identity.agents.config.session.attribute.map

## Privileged Attributes

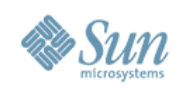

# **OpenSSO / BiObex Troubleshooting**

- Enable Message-level Debugging in OpenSSO
  - Soto Administration page, select 'Configuration' tab.
    - > Select your OpenSSO server, In Debug section, select Debug Level to "Message".
    - > Restart your Web container.

### View BiObex AMLoginModule logs

- > Goto ~/opensso/debug/ and view the following files.
  - > "Biobex": Contains tracing when the login module in action
  - > "BiobexSSL": Contains OpenSSO-Biobex server communication related messages, SSL related configuration errors.
  - \* "amAuth": Contains message related to LoginModule instance and issues related to configuration of BiObex AMLoginModule.
- View BiObex Authentication server logs for issues related to user authentication failure.
- Make sure user has an account in OpenSSO and also enrolled his/her fingerprints in BiObex Enrollment server.

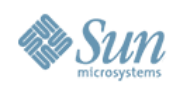

# **Environment Requirements**

#### Supported/verified BiObex environment

| Components                                            | Software Products (Provided)                                    | Supported<br>Environment                                                                   |
|-------------------------------------------------------|-----------------------------------------------------------------|--------------------------------------------------------------------------------------------|
| Application Server                                    |                                                                 | GlassFish V2<br>Sun Application Server 7.1                                                 |
| Authentication and<br>Authorization Server            | OpenSSO/BiObex AMLoginModule                                    | OpenSSO Enterprise<br>Sun Access Manager 7.1                                               |
| Database Server                                       |                                                                 | Oracle 10g<br>DB2<br>PostgreSQL 7.3 +<br>MySQL 5.x                                         |
| User Enrollment<br>Workstation                        | BiObex Enrollment Client<br>SecuGen Hamster Plus/IV Sensors     | JRE 1.5.12 +<br>Windows XP/2003/Vista<br>RHEL/SUSE Linux<br>Solaris / Sun Ray / Solaris TX |
| Client Workstation<br>(Microsoft Windows /<br>SunRay) | BiObex 2.8 Client<br>BioGINA<br>SecuGen Hamster Plus/IV Sensors | Windows XP/2003<br>RHEL/SUSE Linux<br>Solaris / Sun Ray / Solaris TX                       |
| BiObex Server                                         | BiObex Authentication Server<br>BiObex Enrollment Server        | JRE 1.5.12 +<br>Windows XP/2003<br>RHEL/SUSE Linux<br>Solaris / Sun Ray / Solaris TX       |

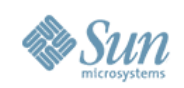

# **Real-world Deployment**

**Biometrics and Smartcard/PKI based Logical Access Control** 

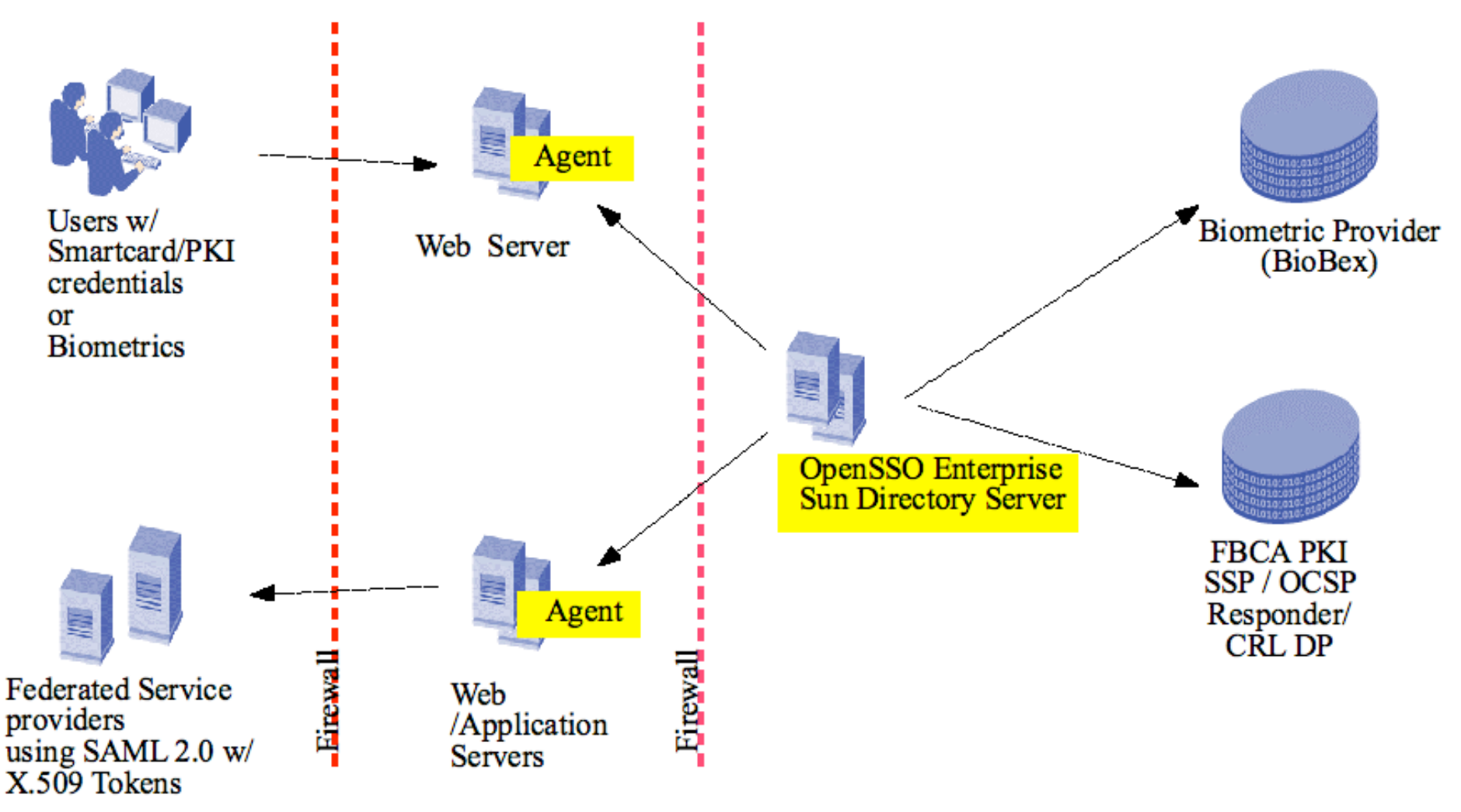

\* User Desktops/Browsers configured to use Biometric Scanners and Smartcard Readers.

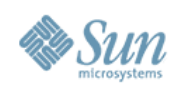

# **SaaS/Cloud Deployment**

#### **Deploying Biometric Assurance as "SaaS" over Web**

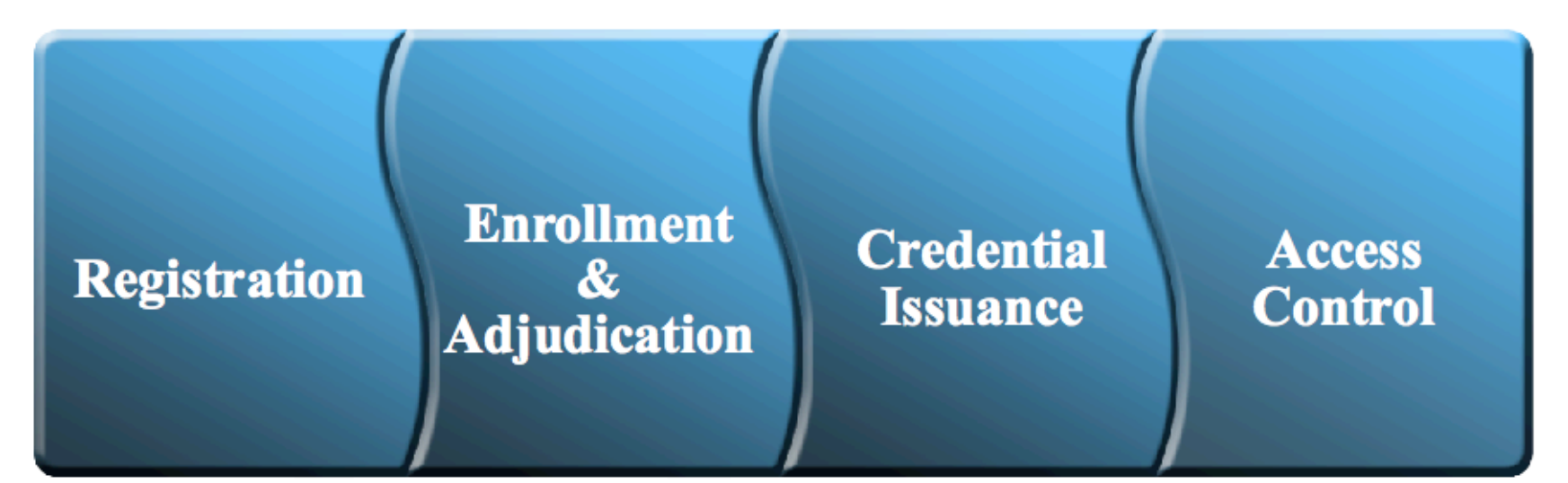

**Identity Management Lifecycle Services** 

**SaaS Hosting Infrastructure** 

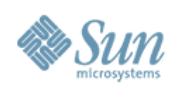

# **Acquiring BiObex Software**

**Contact/Support information** 

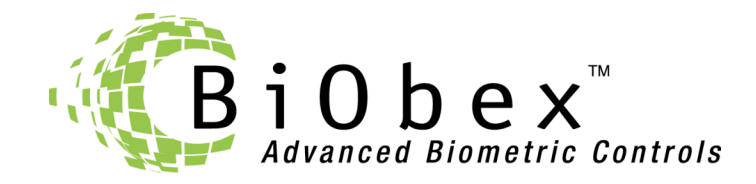

Advanced Biometric Controls, LLC 11501 Sunset Hills Rd., Suite 200 Reston, Virginia 20190-4731 Toll-free: 1-877-4 BIOBEX 877-424-6239 571-313-0969 Main 571-313-0962 Fax

Internet: www.biobex.com E-mail: support@biobex.com

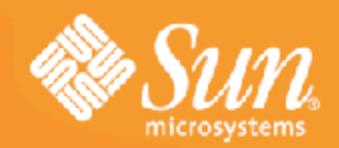

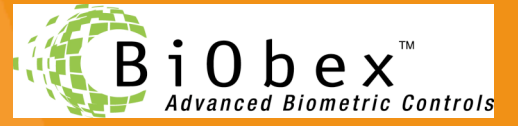

# **Q & A**

Ramesh Nagappan Sun Microsystems, Burlington, MA ramesh.nagappan@sun.com

http://www.coresecuritypatterns.com/blogs

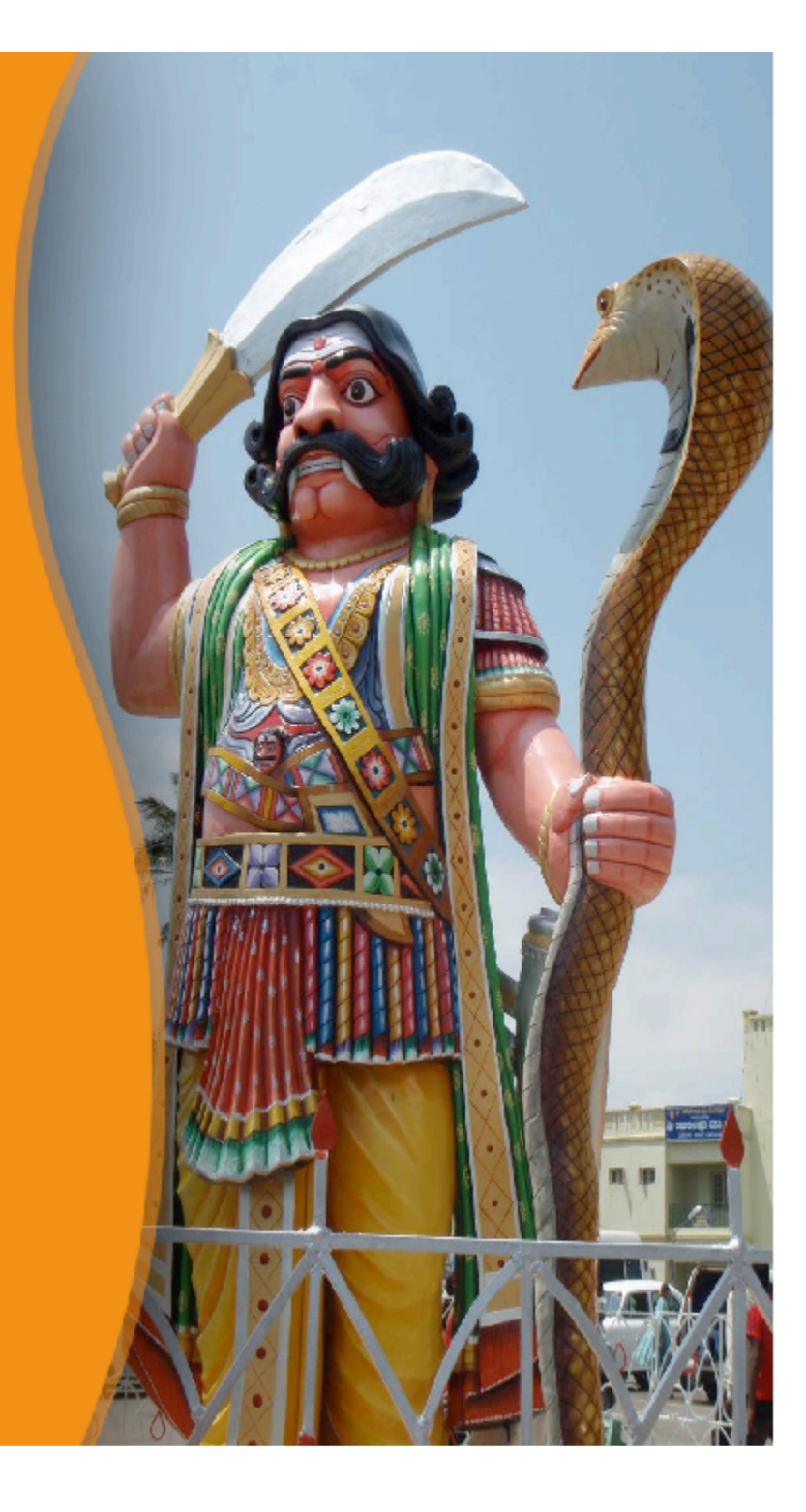